## 登録完了までの流れ

新規

- 1. トップページ「応募はこちらから」ボタンをクリック。 同意確認事項に同意します。 ※「ログイン」ボタンは応募後、内容修正する時に使用します。
- 2.入力項目をすべて入力し、「確認」ボタンをクリック。
- 3. 入力内容の確認画面が表示されます。「仮応募」ボタンをクリック。 ※確認画面に進まない場合は、「必須項目が入力されていない」「指定と異なる形式で 入力している(例:数字のみ入力の項目に日本語で入力している)」等のエラーが発生 しています。該当項目に赤文字でエラーメッセージが表示されていますので、修正の うえ、お進みください。

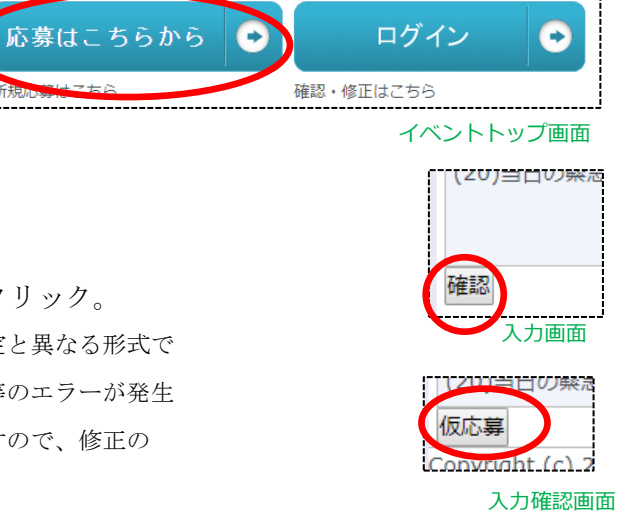

4. 仮応募完了画面が表示されます。同時に「(19)ご連絡先 メールアドレス」で入力いただいたメールアドレス

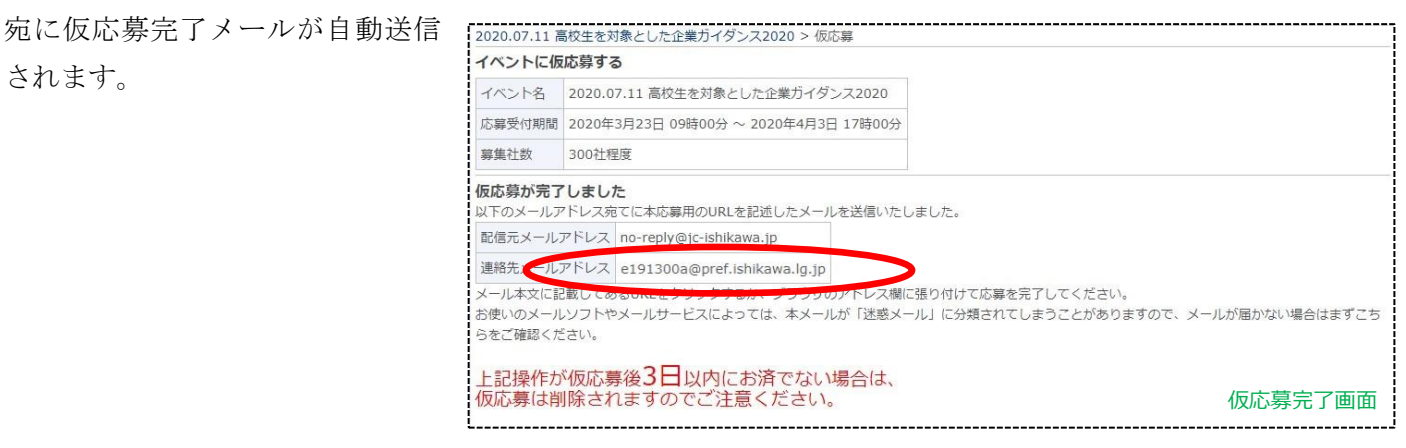

5. 仮応募受付メールに記載されている URL を開きます。 E出人 ジョブカフェ石川 < no-reply@jc</p> 件名【高校生を対象とした企業ガイダンス2020】 仮応募を受け付けました ※応募から72時間以内にURLを開かないと、自動で応募 <u>e191300a@pref.ishikawa.lg.jp</u>さま こんにちは。ジョブカフェ石川 ご応募いただき、ありがとうごる イベント受付システムです。 内容が削除されます。復活することはできません。 こ応募いただき、ありがとうございます。 参加の仮登録を受け付けました。 仮登録のみではまだ応募は完了しておりませんので、本登録へと進んで いただく必要があります。 ※仮応募受付メールが送られてこない場合は、入力され 木登録/ たメールアドレスが誤っている可能性がありますので、 ください。 ttps://www.jc-ishikawa.jp/event/regist\_ticket/8b1f330f66e38986e5b120b28167ca0cdd519 事務局までご連絡下さい。 ※【72時間以内】に登録か完了しない場合。の中2 全て削除されます。復活することはできません ※本応募が完了した際にはメールをお送りしており 完了のメールが届かない場合は、担当までご連絡ください。

仮応募完了メール

6. 応募完了です。応募内容の確認は、『応募したイベント一覧』よりお進みください。 ※仮応募完了メール及び本登録完了メールは、参加の当選 メールではありません。

| 受付完了         | 応募が完了しました。                                         |
|--------------|----------------------------------------------------|
| イベント名        | 2020.07.11 高校生を対象とした企業ガイダンス2020                    |
| 受付番号         | 133_1                                              |
| 応募したイベ       | ントー覧へ                                              |
| Copyright (c | ) 2011-2020 JobCafe Ishikawa. All Rights Reserved. |
|              |                                                    |

## ログイン~修正完了までの流れ

1. トップページ「ログイン」ボタンをクリック。同意確認事項に同意します。

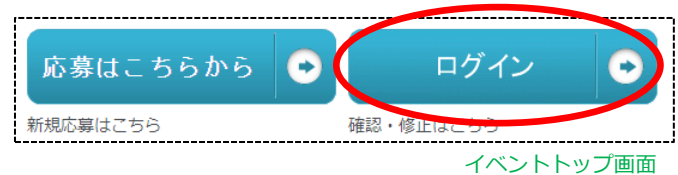

2. 応募の際に入力した「(19)ご連絡先 メールアドレス」のメールアドレスを入力し、「ログイン用の URL を

送る」ボタンをクリック。

| ログイン                       |                                                            |
|----------------------------|------------------------------------------------------------|
| ログインをするにはメー                | -ル経由で認証が必要です。                                              |
| 応募いただいたメールフ<br>メールを受け取ってから | ▼ドレス宛てにログイン用のURLを記述したメールをお送りしますので、<br>5ブラウザにURLを張り付けてください。 |
| メールアドレス                    | メールアドレスを入力                                                 |

ログイン画面

3. 送信完了画面が表示されます。同時に連絡先メールアドレス宛にログイン用のメールが自動送信されます。

|   | ノール洋信が空了しました                                                                                                    |
|---|----------------------------------------------------------------------------------------------------|
|   | 以下のメールアドレス宛てにログイン用のURLを記述したメールを送信いたしました。                                                                                                    |
|   | 配信元メールアドレス no-reply@ic-isbikawa.jp                                                                                                    |
| < | 」連絡先メールアドレス e191300a@pref.ishikawa.lg.jp                                                                                                    |
|   | メール本文に記載してあるORCをクラックするか、ブラウザのアドレス欄に張り付けてログインしてください。<br>お使いのメールソフトやメールサービスによっては、本メールが「迷惑メール」に分類されてしまうことがありますので、メールが届かない場合はまずこち<br>らをご確認ください。 |
|   | 上記操作が <b>24時間</b> 以内にお済でない場合は、<br>送信されたログイン用のURLは無効になりますのでご注意ください。                                                                          |

送信完了画面

 メールに記載されているURLを開きます。
 ※取得から24時間以内であれば、何度でも ログインできます。

| 差出        | 出人 ジョブカフェ石川 <no-reply@jc-ishikawa.jp> ☆<br/>牛名 【高校生を対象とした企業ガイダンス2020]ログイン用のURL</no-reply@jc-ishikawa.jp> |
|-----------|----------------------------------------------------------------------------------------------------|
| <u>e1</u> | 91300a@pref.ishikawa.lg.jpさま                                                                             |
| ت         | んにちは。ジョブカフェ石川 イベント受付システムです。                                                                              |
|           | グインするためには、下記URLからアクセスしてください。                                                                             |
| <u>I</u>  | tps://www.jc-ishikawa.jp/login/ticket/abc6642f877d9315e870839feb318ca3493d4ae7                           |
| 修<br>の    | 正・確認は、アクセス後、<br>1)「確認」文字をクリック<br>2)「編集」ボタンをクリック<br>順にお進みください。                                            |
| *         | 上記URLは24時間以内であれば、何度でもログインできます。                                                                           |

送信メール

5. アクセス後、「内容確認」項目の『確認』の文字をクリックし、応募内容の確認・編集へお進みください。

| イベント名                      | 受付番号        | 状態   | 応募日時                | 内容確認 | 本登録 |
|----------------------------|-------------|------|---------------------|------|-----|
| 2020.07.11 高校生を対象とした企業ガイダン | 72020 133_1 | 応募済み | 2020年2月10日 13:25:15 | 確認   |     |

6. 「編集」のボタンをクリック。

| イベント   |                                      |
|--------|--------------------------------------|
| イベント名  | 2020.07.11 高校生を対象とした企業ガイダンス2020      |
| 応募受付期間 | 2020年3月23日 09時00分 ~ 2020年4月3日 17時00分 |
| 育住 汁粉  | 200分程度                               |

応募内容確認画面

7. 内容を編集したのち、「確認」ボタンをクリック。
 8. 入力した内容でよろしければ「変更」ボタンをクリック。

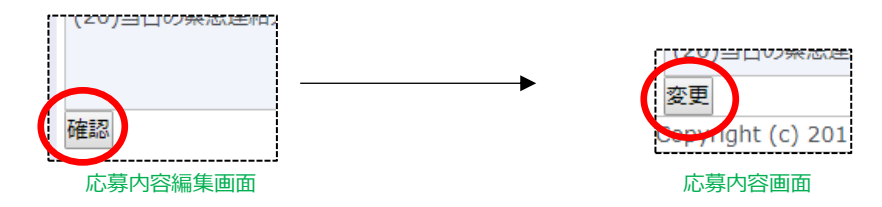

9.変更完了画面が表示されます。同時に連絡先のメールアドレス宛に変更完了メールが自動送信されます。

| 変更完了     |    |                                      |  |
|----------|----|--------------------------------------|--|
| イベント     | 名  | 2020.07.11 高校生を対象とした企業ガイダンス2020      |  |
| 応募受付期間   |    | 2020年3月23日 09時00分 ~ 2020年4月3日 17時00分 |  |
| 募集社数     |    | 300社程度                               |  |
| 応募情報     | の変 | 更が完了しました                             |  |
| 受付番号 133 |    | 1                                    |  |

10. 応募内容の変更が完了しました。

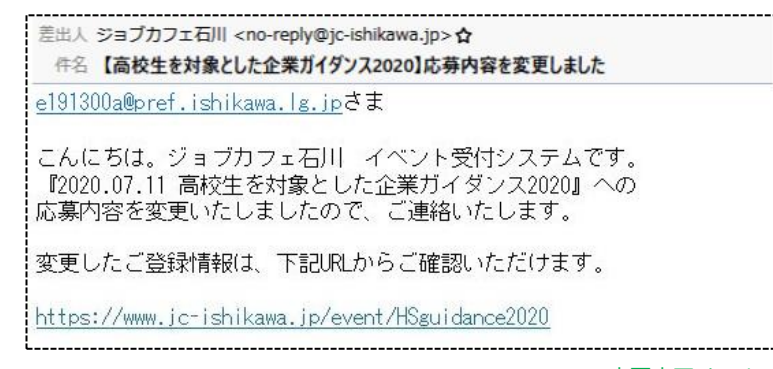

変更完了メール

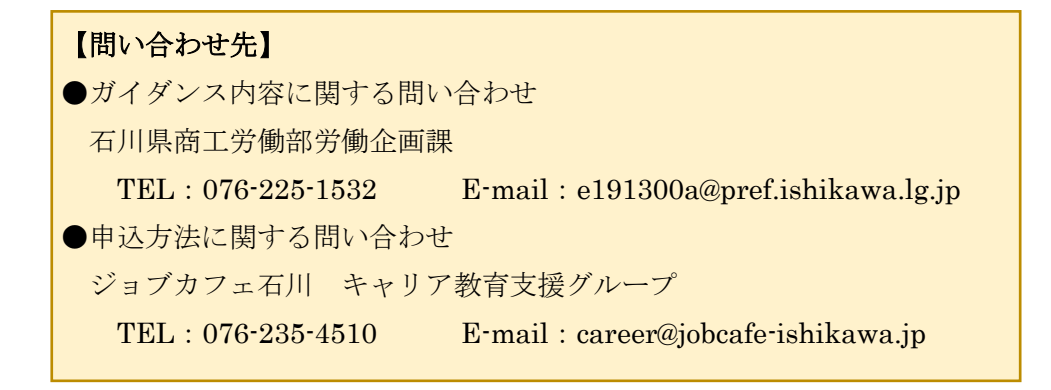

登録項目見本

2020.07.11 高校生を対象とした企業ガイダンス2020 > 応募

## イベントに応募する

| イベント名  | 2020.07.11 高校生を対象とした企業ガイダンス2020      |
|--------|--------------------------------------|
| 応募受付期間 | 2020年3月23日 09時00分 ~ 2020年4月3日 17時00分 |
| 募集社数   | 300社程度                               |

## 応募内容

\*印の項目は入力が必須の項目です。

| (1)企業名称*                           | 例1)株式会社かが商事<br>例2)社会福祉法人いしかわ(のと幼稚園)<br>『株式会社』『社会福祉法人』などの法人格は、省かず入力ください。                                                                                                    |                                                                                                    |                        |  |  |  |  |  |
|------------------------------------|----------------------------------------------------------------------------------------------------|----------------------------------------------------------------------------------------------------|------------------------|--|--|--|--|--|
| (2)企業名(フリ<br>ガナ)・                  | <ul> <li>例1)株式会社かが商事</li> <li>→ カガショウジ</li> <li>例2)社会福祉法人いしかわ(のと幼稚園)</li> <li>→ イシカワ ノトヨウチエン</li> <li>『株式会社』『社会福祉法人』などの法人格は、フリガナについて</li> </ul>                                                                                                    | <ul> <li>例1)株式会社かが商事         <ul> <li>カガショウジ</li> <li>例2)社会福祉法人いしかわ(のと幼稚園)</li> <li>→ イシカワ ノトヨウチエン             『株式会社』『社会福祉法人』などの法人格は、フリガナについては省いて入力ください。</li> </ul> </li> </ul> |                        |  |  |  |  |  |
| (3)業種*                             | <ul> <li>● 農林漁業</li> <li>● 放送・出版・印刷業</li> <li>● 建設業</li> <li>● 電気・ガス・熱供給・水道業</li> <li>● 製造業(食品)</li> <li>● 情報サービス業</li> <li>● 製造業(紙維・化学)</li> <li>● 運輸・通信業</li> <li>● 製造業(鉄工・機械)</li> <li>● 卸売・小売業</li> <li>● 製造業(IT・電子)</li> <li>● 金融・証券・保険・不動産業</li> <li>● 製造業(その他)</li> <li>● 旅行・ホテル・旅館業</li> <li>&gt; 選択をクリアする</li> <li>事業がいくつかの業種にまたがっている場合は、主な事業にあてに</li> </ul> | <ul> <li>飲食業</li> <li>教育</li> <li>医療・福祉サー</li> <li>派遣・人材紹介:</li> <li>その他サービス:</li> <li>公務員・団体職</li> </ul>                                                                       | ビス業<br>業<br>員<br>ください。 |  |  |  |  |  |
| (4)従業員数*                           | 例)100(名)<br>数字のみ【半角数字】で入力してください。                                                                                                    |                                                                                                    |                        |  |  |  |  |  |
| (5)事業内容<br>(文字数上限180<br>字)*        | ※事業内容のご説明に併せて、高校生に自社をPRしてください(1                                                                                                    | し50字程度)。事前に                                                                                                    | 訪問企業を選ぶ際の資料になります。      |  |  |  |  |  |
| (6)令和2年3月卒<br>業の<br>高校生の採用実<br>績*  | 例)1(名)<br>数字のみ【半角数字】で入力してください。<br>入社していない場合は0(ゼロ)を入力してください。                                                                                                    |                                                                                                    |                        |  |  |  |  |  |
| (7)令和1年3月卒<br>業の<br>高校生の採用実<br>績*  | 数字のみ【半角数字】で入力してください。<br>入社していない場合は0(ゼロ)を入力してください。                                                                                                    |                                                                                                    |                        |  |  |  |  |  |
| (8)平成30年3月<br>卒業の<br>高校生の採用実<br>績* | 数字のみ【半角数字】で入力してください。<br>入社していない場合は0(ゼロ)を入力してください。                                                                                                    |                                                                                                    |                        |  |  |  |  |  |
| (9)これまでに高<br>校生の<br>採用実績のある<br>職種・ | <ul> <li>■ 事務系</li> <li>□ 企画系</li> <li>□ 営業系</li> <li>■ 製造系</li> <li>■ 技術・研究系</li> <li>■ 販売・サービス系</li> <li>■ IT係</li> <li>□ 介護系</li> <li>□ その他</li> <li>■ 採用実績なし</li> <li>※複数選択可</li> </ul>                                                                                                    | ⇒「その他」を選<br>択した場合                                                                                                    | 具体的な内容を教えてください。        |  |  |  |  |  |

| <ul> <li>(10)来春採用す</li> <li>る高校生の</li> <li>勤務地(支店、</li> <li>店舗等)</li> <li>の地域*</li> </ul> | <ul> <li>奥能登(輪島市、珠洲市、穴水町、能登町)</li> <li>中能登(七尾市、羽咋市、志賀町、宝達志水町、中能登町)</li> <li>石川中央(金沢市、かほく市、白山市、野々市市、津幡町、内灘町)</li> <li>南助留(小松市、加留市、能美市、川北町)</li> </ul> | ⇒「その他」を選<br>択した場合 | 目体的广 | 登録項目見本<br>(続き) |  |  |
|-------------------------------------------------------------------------------------------|----------------------------------------------------------------------------------------------------|-------------------|------|----------------|--|--|
|                                                                                           | <ul> <li>一日のは買いておんけ、加買け、能支け、加払り)</li> <li>一 その他</li> <li>※来春採用する高校生の【勤務地(支店、店舗等)の地域】を選<br/>択してください。</li> <li>※複数選択可</li> </ul>                       |                   |      |                |  |  |
| (11)本社所在地<br>郵便番号*                                                                        | 例)920-0935<br>※数字のみ【半角数字】で入力してください。                                                                                                    |                   |      |                |  |  |
| (12)本社所在地<br>住所*                                                                          | 例)石川県金沢市石引4丁目17番1号 本多の森庁舎1階                                                                                                    |                   |      |                |  |  |
| (13)連絡先所在<br>地<br>郵便番号                                                                    | ※本イベントでのご連絡先が本社所在地と異なる場合はご入力く<br>数字のみ【半角数字】で入力してください。                                                                                                | ださい。              |      |                |  |  |
| (14)連絡先所在<br>地<br>住所                                                                      | ※本イベントでのご連絡先が本社所在地と異なる場合はご入力ください。                                                                                                    |                   |      |                |  |  |
| (15)ご担当者様<br>所属*                                                                          | 例)総務部人事課                                                                                                    |                   |      |                |  |  |
| (16)ご担当者様<br>氏名*                                                                          | 例)石川 次郎                                                                                                    |                   |      |                |  |  |
| (17)ご連絡先<br>TEL*                                                                          | 例)076-111-1111<br>数字のみ【半角数字】で入力してください。                                                                                                    |                   |      |                |  |  |
| (18)ご連絡先<br>FAX*                                                                          | 例)076-111-1112<br>数字のみ【半角数字】で入力してください。                                                                                                    |                   |      |                |  |  |
| (19)メールアド<br>レス*                                                                          | このメールアドレス宛に確認用のメールが送られますので、必ず<br>※ケータイ、スマートフォン用のメールアドレスはご使用になれ                                                                                       | 有効なメールアドレス<br>ません | を入力し | てください          |  |  |
| (20)当日の緊急<br>連絡先*                                                                         | 例)090-0000-0000<br>イベント当日、必ず連絡のつく携帯電話の番号を入力してくださ                                                                                                    | L1.               |      |                |  |  |

Copyright (c) 2011-2020 JobCafe Ishikawa. All Rights Reserved.